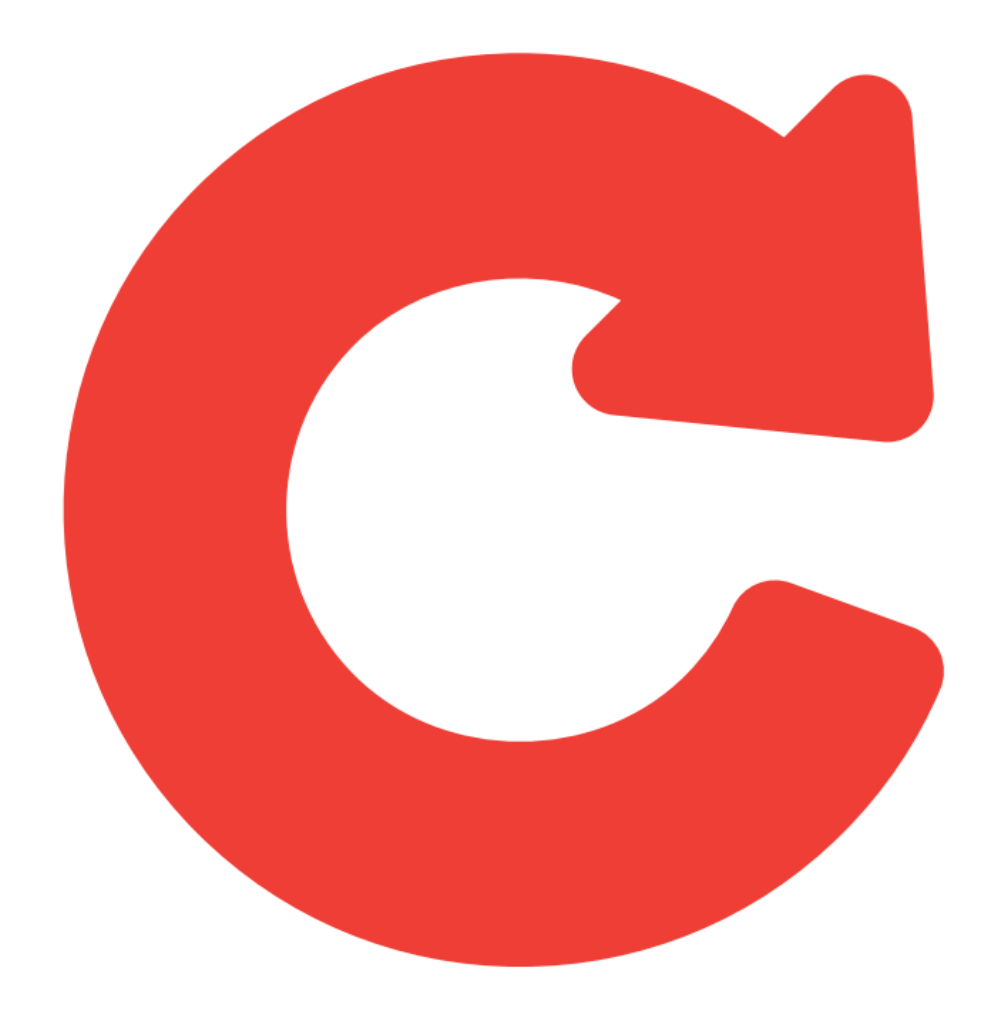

# nddCargo

Portal nddCargo 4.1.5.0 Manual de Utilização - Call Center Visão Administrador

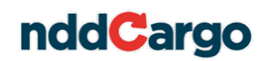

# Histórico de alterações

DataVersãoAutorDescrição23/11/20121Luis Fernando SchafaschekCriação do documento.

# nddCargo

| Introdução                                    | 4                                                                                                    |
|-----------------------------------------------|----------------------------------------------------------------------------------------------------|
| Funcionalidades do Portal Call Center         | 4                                                                                                    |
| Tela de Login                                 | 4                                                                                                    |
| Cadastros de Novos Usuários                   | 4                                                                                                    |
| 4.1. Edição das Configurações de Autenticação | 6                                                                                                    |
| 4.2. Nova Pessoa Jurídica                     | 6                                                                                                    |
| Cadastro de Erros                             | 7                                                                                                    |
| Relatórios                                    | 8                                                                                                    |
| Reclamações                                   | 11                                                                                                    |
| Postos Credenciados                           | 12                                                                                                    |
| Permissão de Acessos                          | 13                                                                                                    |
| 1                                             | Introdução<br>Funcionalidades do Portal Call Center<br>Tela de Login<br>Cadastros de Novos Usuários<br>1. Edição das Configurações de Autenticação<br>2. Nova Pessoa Jurídica<br>Cadastro de Erros<br>Relatórios<br>Reclamações<br>Postos Credenciados<br>Permissão de Acessos |

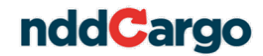

#### 1. Introdução

O nddCargo é uma solução para gestão de pagamento eletrônico de frete, coleta e triagem de documentos, aliada a um cartão com múltiplas funções e a bandeira Visa.

O nddCargo oferece uma interface web de fácil utilização, denominada Portal TAC, para gerir os cartões, transferências bancárias e emissão de relatórios. Estas mesmas funcionalidades também estão disponíveis aos transportadores através da Central de Atendimento do nddCargo, operado através do Portal Call Center.

Neste documento você encontrará uma explicação detalhada sobre as funcionalidades e a utilização do Portal Call Center na visão do Administrador.

#### 2. Funcionalidades do Portal Call Center

Estão à disposição do Administrador de Call Center no Portal nddCargo acompanhar os atendimentos, além de cadastrar novos usuários, acompanhar as reclamações e efetuar o envio dos relatórios gerados aos clientes, visualizar os postos indicados pelos transportadores, além de gerenciar as permissões de acesso.

Ao longo deste manual, você irá encontrar uma explicação detalhada sobre cada uma das funcionalidades citadas acima.

#### 3. Tela de *Login*

Para efetuar o login no sistema, informe o usuário e senha e clique em Acessar.

| CallCenterTAC                           | ×                             |
|-----------------------------------------|-------------------------------|
| we simplify technology                  |                               |
| Informe o nome e a senha do<br>Usuário: | o usuário e clique em Acessar |
| Senha:                                  |                               |
|                                         |                               |
| Sistemas                                | Acessar                       |

Após o *login*, o usuário terá acesso às funcionalidades do Portal do Call Center na visão de administrador.

#### 4. Cadastros de Novos Usuários

O administrador do Call Center tem a autonomia de criar novos usuários na categoria gerente ou administrador.

Para ter acesso à tela de cadastros, na página principal acesse o *menu* Cadastros e logo em seguida o item Cadastro Serviço Atendimento TAC.

Será aberta uma tela que trará a opção de cadastrar um novo líder e apresentará uma lista de usuários, dos quais poderão ser editados dados de autenticação ou grupo.

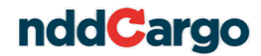

| \dmir | nistradora - 49161874000110 |             |           | ▼ 1          |              |
|-------|-----------------------------|-------------|-----------|--------------|--------------|
|       |                             |             |           |              | Novo Usuario |
|       | Nome                        | CPF         | RG        | Autenticação | Grupo        |
| 1     | Gerente                     | 16347964465 | 6565989   |              |              |
| 2     | Atendente                   | 35058205475 | 9565656   |              |              |
| 3     | Gerente 2                   | 36168714685 | 532658    |              |              |
| 4     | ger3                        | 14020657360 | 9865      |              |              |
| 5     | ger4                        | 89725245148 | 5656      |              |              |
| 6     | teste                       | 5332635907  | 65656565  |              |              |
| 7     | teste 6                     | 5332635907  | 5968965   |              |              |
| 8     | teste7                      | 25258710815 | 9865656   |              |              |
| 9     | lider                       | 75021828290 | 986565    |              |              |
| 10    | atendente 7                 | 48090958192 | 985652623 |              |              |
| 11    | Gerente 8                   | 94536651853 | 44545     |              |              |
| 12    | lider2                      | 7902734977  | 2323232   |              |              |

Para cadastrar um usuário clique em **Novo Usuário**, quando deverão ser incluídos os dados solicitados e clicado em **Salvar**:

| Nome *                         |                     |          |          | Foto     |
|--------------------------------|---------------------|----------|----------|----------|
| Login <sup>*</sup>             | Senha *             | ]        |          |          |
| CPF *                          | RG <sup>×</sup>     | Perfil * |          | (Imagem) |
| Logradouro *                   |                     | Número   | Bairro * |          |
| Email *                        |                     |          |          |          |
| Complemento                    |                     |          |          |          |
| Os campos com * são de preenci | nimento obrigatório |          |          | Salvar   |

Para facilitar a procura na lista de UF, use as seguintes ferramentas de modo de pesquisa:

- 😥 : Procura por itens que iniciem com o que o usuário digitar no campo.
- 📃: Procura por itens com o mesmo conteúdo que o digitado no campo.
- Procura por itens que terminem com o que o usuário digitar no campo.
- Procura por itens contendo o que foi digitado no campo.

Para mudar o modo de pesquisa, basta clicar sobre os itens.Para efetuar a pesquisa clique em 🙆 e use as setas direcionais para navegar entre os resultados.

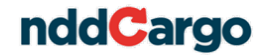

# 4.1. Edição das Configurações de Autenticação

Para editar os dados de autenticação de um usuário, clique sobre ícone . na coluna Autenticação. Será aberta a seguinte tela:

| Nova Senha | Confirmar senha |  |
|------------|-----------------|--|
|            |                 |  |
| Email      |                 |  |
|            |                 |  |
|            |                 |  |
|            |                 |  |

Edite os dados desejados e clique em Salvar.

#### 4.2. Nova Pessoa Jurídica

Para cadastrar uma nova pessoa jurídica clique em 🗾, quando abrirá uma janela para o cadastro, inclua os dados regugeridos e clique em Gravar.

| 🚰 Gravar + 🌄 Gravar 🛛 😥 Cancelar |        | In       |         |
|----------------------------------|--------|----------|---------|
| Cadastro                         |        | •        | 1010300 |
| Nome *                           |        |          |         |
|                                  |        | Logo     |         |
| Email                            |        |          |         |
|                                  |        |          |         |
| CNPJ Incr. Estadual              |        |          |         |
|                                  |        |          |         |
| Cidade                           |        | (Imagem) |         |
|                                  | V 😝    |          |         |
|                                  |        |          |         |
| Logradouro                       |        |          |         |
|                                  | Y 17:  |          |         |
| Complemento                      | Número |          |         |
|                                  |        |          |         |
|                                  |        |          |         |

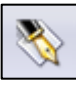

, quando será habilitado o

Para selecionar uma pessoa jurídica, clique em combobox. Selecione a opção desejada e clique em Gravar.

| 📊 Gravar 🛛 🛞 Cancelar                                     |          | - I I I I I I I I I I I I I I I I I I I |
|-----------------------------------------------------------|----------|-----------------------------------------|
| Cadastro                                                  |          | Alteraçã                                |
|                                                           |          |                                         |
| Pessoa juridica *                                         |          |                                         |
| Administradora - 49161874000110                           | V 🕞      |                                         |
|                                                           | <i>P</i> | Novo Usuario                            |
| ABASTECEDORA DE COMBUSTÍVEIS ALV LTDA 91332395000185      | ação     | Grupo                                   |
| Administradora - 49161874000110                           | 3        |                                         |
| B.R SERVIÇOS FLORESTAIS LTDA-ME - 6894676000152           | 5        |                                         |
| Biz Tecnologia em Meios de Pagamento Ltda - 7155434000100 | 5        |                                         |
| CATHE LOGISTICA E TRANSPORTE LTDA - 10222929000119        |          |                                         |
| contratante teste endereçamento - 1634/964000140          | <u>ت</u> |                                         |
| NDDioital S/A Software - 6255692000103                    | 9        |                                         |
| P JOHANN E CIA LTDA - 8647568000100                       |          |                                         |
| Posto 3 barras - 19200004000141                           |          |                                         |
| Posto 5 estrelas - 51616673000101                         | 5        |                                         |
|                                                           | 4 4 ▶ 1▶ |                                         |

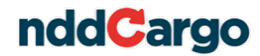

# 5. Cadastro de Dados de Tarifação

Para ter acesso à tela de cadastros, na página principal acesse o *menu* Cadastros e logo em seguida o item Cadastro de dados de tarifação. Será aberta a seguinte janela:

| Cadastro de tarifas cobradas pelo sistema |       |
|-------------------------------------------|-------|
|                                           | Valar |
|                                           | Valor |
| 2 Tasta Tasifacão 04                      | 5,00  |
| 2 Teste Tarifação 01                      | 0,25  |
|                                           |       |
|                                           | Sair  |

Para cadastrar uma nova tarifa clique em D, será habilitada uma linha para indicar o nome da tarifa e o respectivo valor, após informar os dados clique em **Ok**.

Para editar uma tarifa, selecione-a clique em faça as devidas modificações e clique em **Ok**.

Para excluir uma tarifa, selecione-a clique em 🔀 e confirme a exclusão clicando em Sim.

# 6. Cadastro de Erros

Quando finalizado um atendimento com erro, é necessário selecionar um erro cadastrado. O administrador é o responsável por cadastrar a administrar os erros que estarão disponíveis quando for finalizado um atendimento,

Para ter acesso à tela de cadastros, na página principal acesse o *menu* Cadastros e logo em seguida o item Cadastro de Erros. Será aberta a seguinte janela:

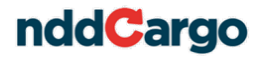

|                                 | Erros utilizados ao finalizar                                                                                                    | r os atendimentos                    |
|---------------------------------|----------------------------------------------------------------------------------------------------|--------------------------------------|
| C                               | Descrição do erro                                                                                                    | Habilitado                           |
| 1<br>2<br>3<br>4<br>5<br>6<br>7 | Não foi possível identificar o TAC ou Equiparado<br>TAC desistiu do atendimento<br>Informações incorretas passadas pelo TAC<br>Não foi possível efetuar a operação<br>Ajuda no Portal Gratuito (CIOT<br>Queda de ligação<br>Não era o titular do Cartão | S<br>S<br>S<br>S<br>S<br>S<br>S<br>S |
|                                 |                                                                                                    | Sair                                 |

Para cadastrar um novo erro clique em bailitada uma linha para indicar o nome da erro e o respectivo valor, após informar os dados clique em **Ok**.

Para editar um erro, selecione-a clique em faça as devidas modificações e clique em **Ok**.

Para excluir um erro, selecione-a clique em 🔀 e confirme a exclusão clicando em Sim.

Além de cadastrar um erro, o administrador poderá controlar de esse erro constará habilitado ou desabilitado, para isso basta selecionar o checkbox.

# 7. Relatórios

Através do Call Center o transportador poderá pedir relatórios, os quais os atendentes registrarão os padrões que estes devem ser gerados e o sistema encaminhará para o gerente e para o líder a pendência de gerá-los e enviá-los aos transportadores.

Existem duas formas de envio, e-mail e correspondência, sendo que apenas o via correspondência não é feito automaticamente pelo sistema. O envio dependerá de uma rotina adotada pelo gerente ou líder fora do sistema, devendo informar no portal a correta geração do relatório e a devida emissão.

Para visualizar a lista de relatórios, acesse o *menu* **Relatórios > Relatórios Pendentes**.

Para pesquisar uma solicitação, use os filtros disponíveis e clique em Filtrar.

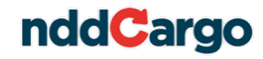

| 1 | Protocolo  <br>20 | Tipo do Relató<br>Informe de Re | rio<br>ndimentos | Envio<br>Email | 2<br>2 | ata da Atividade<br>112-02-14 11:29:16.3 | Trans    | portador<br>rdo TAC | Ger | ar Relatório | Emitido |
|---|-------------------|---------------------------------|------------------|----------------|--------|------------------------------------------|----------|---------------------|-----|--------------|---------|
| 1 | 20                | Informe de Re                   | ndimentos        | Email          | 2      | 112-02-14 11:29:16.3                     | 87 Leona | rdo TAC             |     |              |         |
|   |                   |                                 |                  |                |        |                                          |          |                     |     |              |         |
|   |                   |                                 |                  |                |        |                                          |          |                     |     |              | •       |

Os relatórios que foram gerados e enviados estão marcados como **Emitidos.** Os relatórios cuja forma de envio é o e-mail será gerado e enviado automaticamente quando o atendente fizer a solicitação no atendimento, porém, pode ocorrer algum erro, então o relatório não estará marcado como emitido. Caso isso ocorrer, o gerente ou o líder deverá gerar o relatório e enviá-lo de forma manual ao transportador.

Para gerar um relatório, clique sobre ícone 🛄, na coluna Gerar Relatório.

| Atividade Enviar                      | via Email |                              |
|---------------------------------------|-----------|------------------------------|
| Cidade - Estado                       |           |                              |
| Lages - SC                            |           |                              |
| Logradouro - Bairro                   |           |                              |
| Avenida Belisario Ramos 3650 - Centro |           |                              |
| Número                                | CEP       |                              |
| 12                                    | 23        | 88502905                     |
| Email<br>tac@exemplo.com.br           |           |                              |
| Gerar Relatório                       | Voltar    | Relatório Gerado Com Sucesso |

Colha os dados do endereço para que seja enviado o relatório, caso o modo de envio seja por correspondência, ou então o e-mail, caso tenha ocorrido algum erro no processo automático.

Clique em **Gerar Relatório**, quando então será aberta uma tela com o relatório, como no exemplo a seguir:

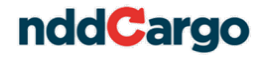

| n       | dd        | Carg           | Informe of Ano Base: | <b>de Rendimentos</b><br>2012 | Data:<br>Pag:  | 01/03/2012 09:45:17<br>1 |
|---------|-----------|----------------|----------------------|-------------------------------|----------------|--------------------------|
| Trans   | portador: | Leonardo TAC   |                      |                               |                |                          |
| CPF / C | CNPJ:     | 564.199.327-18 |                      |                               |                |                          |
| Mês:    | Janeiro   |                |                      |                               |                |                          |
|         | CNPJ      |                | Nome                 |                               | Valor Recebido | Imposto/Desconto         |
|         | 29.098.47 | 1/0001-66      | Contratante Luis     |                               | R\$1.328,61    | R\$118,83                |
|         |           |                |                      | Total:                        | R\$1.328,61    | R\$118,83                |
| Mês:    | Fevereiro |                |                      |                               |                |                          |
|         | CNPJ      |                | Nome                 |                               | Valor Recebido | Imposto/Desconto         |
|         | 29.098.47 | 1/0001-66      | Contratante Luis     |                               | R\$1.268,00    | R\$47,00                 |
|         |           |                |                      | Total:                        | R\$1.268,00    | R\$47,00                 |

Após, marque a caixa Relatório Gerado com Sucesso.

Além dos relatórios requeridos pelos transportadores, o administrador tem acesso ao relatório de acompanhamento dos atendimentos.

Para gerar este relatório, acesse o *menu* **Relatórios** e logo em seguida o item **Relatório Acompanhamento Atendimentos.** Será aberta a seguinte janela:

| Filtro                         |         |         |
|--------------------------------|---------|---------|
| Data Inicial *                 |         |         |
| 23/08/2012                     |         |         |
| Data Final *                   |         |         |
| 13/09/2012                     |         |         |
| Status                         |         |         |
| Atendente                      |         |         |
|                                |         | •       |
| Tempo do atendimento maior que |         |         |
|                                | minutos |         |
|                                |         |         |
|                                |         |         |
| Gerar Relatório                |         | Voltar  |
|                                |         | <u></u> |

Selecione os filtros e clique em **Gerar Relatório.** Caso o administrador deseje que um dos critérios de filtro seja desconsiderados, basta deixa-lo em branco.

O relatório gerado seguirá o seguinte padrão:

| nddCargo  |            | Relatório de Acompanhamento dos Atendimentos |                        | Data:                     | 13/09/2012 11:52:29<br>Pag: 1 |  |
|-----------|------------|----------------------------------------------|------------------------|---------------------------|-------------------------------|--|
|           |            | Data Inicial: 23/08/2012                     | Data Final: 13/09/2012 |                           |                               |  |
| Protocolo | Status     | Motivo da finalização                        |                        | Tempo Atendimento ( min ) | Total de Atividades           |  |
| 42        | Finalizado | Finalizado                                   |                        | 21280                     | 2                             |  |
| 47        | Finalizado | Finalizado                                   |                        | 12058                     | 8                             |  |
| 48        | Finalizado | Finalizado                                   |                        | 8931                      | 4                             |  |
| 49        | Finalizado | Finalizado                                   |                        | 8900                      | 10                            |  |
| 52        | Finalizado | Finalizado                                   |                        | 7082                      | 5                             |  |
| 53        | Finalizado | Finalizado                                   |                        | 91                        | 11                            |  |
| 55        | Finalizado | Finalizado                                   |                        | 5816                      | 6                             |  |
| 56        | Finalizado | Finalizado                                   |                        | 5778                      | 1                             |  |
| 58        | Finalizado | Finalizado                                   |                        | 29                        | 2                             |  |

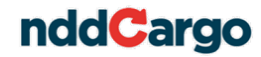

# 8. Reclamações

O administrador pode acompanhar as reclamações através do ícone **Reclamação** na página inicial do Portal Call Center.

Para pesquisar uma reclamação, use os filtros disponíveis e clique em Filtrar.

| Data de Inicio<br>13/02/2012 00:00:00 | Data Final<br>13/02/2012 23:59:59 | Protocolo | ]                 |                      | Filtrar |        |
|---------------------------------------|-----------------------------------|-----------|-------------------|----------------------|---------|--------|
| Protocolo Assunto                     |                                   | Da        | ita de Abertura   | Data de Encerramento |         | Status |
| 1 19 Outro tipo de reclamação         |                                   | 13        | /02/2012 15:14:13 |                      |         | Aberto |

Após, para visualizá-la, dê um clique duplo sobre a opção desejada, quando então será aberta uma tela com duas abas, reclamação e atividades.

Na aba de reclamação o gerente visualizará a reclamação e terá a possibilidade de fechá-la, indicando que foram tomadas as medidas necessárias.

| Reclamação Atividades                       |                      |        |
|---------------------------------------------|----------------------|--------|
| Protocolo Atividade 19 1 Assunto            |                      |        |
| Outro tipo de reclamação Data de Abertura * | Data de Encerramento | Status |
| 13/02/2012 15:14:13                         |                      | Aberto |
| Exemplo de uma reclamação                   |                      |        |
|                                             |                      | -      |
|                                             | Fechar Reclamação    | Voltar |

Na aba de atividades o usuário poderá incluir um comentário, indicando as providências tomadas depois de aberta a reclamação.

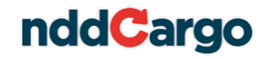

| Recla | mação Atividades |               |                 |        |
|-------|------------------|---------------|-----------------|--------|
|       |                  |               |                 |        |
|       | Data             | Administrador | Descrição       |        |
| 1     | 13/02/2012 15:15 | ATE RENATA    | Exemplo         |        |
|       |                  |               |                 |        |
|       |                  |               |                 |        |
|       |                  |               |                 |        |
|       |                  |               |                 |        |
|       |                  |               |                 |        |
|       |                  |               |                 |        |
|       |                  |               |                 |        |
|       |                  |               |                 |        |
|       |                  |               |                 |        |
|       |                  |               |                 |        |
|       |                  |               |                 |        |
|       |                  |               |                 |        |
|       |                  |               |                 |        |
|       |                  |               |                 |        |
|       |                  |               |                 |        |
|       |                  |               |                 |        |
|       |                  |               |                 |        |
|       |                  |               |                 |        |
|       |                  |               |                 |        |
|       |                  |               |                 |        |
|       |                  |               | Novo Comentário | Voltar |

Para incluir um comentário, basta clicar em **Novo Comentário**, quando será aberta uma tela onde o usuário deverá fazer o comentário e clicar em **Salvar**.

| Descrição |        |        |
|-----------|--------|--------|
|           |        |        |
|           |        |        |
|           |        |        |
|           |        |        |
|           |        |        |
|           |        |        |
|           |        |        |
|           |        |        |
|           |        |        |
|           |        | +      |
| 4         |        | 4      |
|           | Salvar | Voltar |

#### 9. Postos Credenciados

O transportador poderá indicar ao call center postos que poderiam ser credenciados ao nddCargo, A NDDigital tem grande interesse nessas indicações, visto que poderemos facilitar para o transportador a recarga de pedágio, pagamentos e entrega de documentos.

O administrador tem acesso aos relatórios de postos indicados. Para visualizá-lo acesse o *menu* **Postos Credenciados > Postos Credenciados Indicados**, utilize os filtros e clique em **Filtrar**. Para que sejam listadas todas as indicações, sem nenhum filtro, clique em **Filtrar** sem indicar nenhum filtro antes.

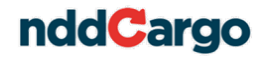

| Filtro             |           |          |             |           |      |
|--------------------|-----------|----------|-------------|-----------|------|
| Critério do filtro |           |          |             |           |      |
| ·                  |           |          | Filtrar     | Limpar    |      |
|                    |           |          |             |           |      |
| Transportador      | Atendente | Protocol | Data e hora | Descrição |      |
|                    |           |          |             |           |      |
|                    |           |          |             |           |      |
|                    |           |          |             |           |      |
|                    |           |          |             |           |      |
|                    |           |          |             |           |      |
|                    |           |          |             |           |      |
|                    |           |          |             |           |      |
|                    |           |          |             |           |      |
|                    |           |          |             |           |      |
|                    |           |          |             |           |      |
|                    |           |          |             |           |      |
|                    |           |          |             |           |      |
|                    |           |          |             |           |      |
|                    |           |          |             |           |      |
|                    |           |          |             |           |      |
|                    |           |          |             |           |      |
| L                  |           |          |             |           | Sair |

# 10. Permissão de Acessos

O perfil administrador tem a autonomia de controlar o acesso aos *menus* dos outros perfis. Ou seja, o administrador controlará quais *menus* os outros perfis visualizarão.

Para iniciar a configuração das permissões deve-se mudar a visão para modo gerente, para isso clique em no canto superior direito.

Após, quando o administrador acessar qualquer *menu* será mostrada a seguinte tela:

|                               | Permissões de Acesso                 |                             |                               |                               |  |  |
|-------------------------------|--------------------------------------|-----------------------------|-------------------------------|-------------------------------|--|--|
| Menu: C                       | nu: Cadastro Servico Atendimento TAC |                             |                               |                               |  |  |
|                               |                                      | Opções                      |                               | fi (* 1                       |  |  |
| Visível 💉 🎸 🌜                 | Habilitado 💉 🍝                       | Apenas Leitura 💉 🎸          | Incluir 💉 💰                   | Excluir<br>📡 💰 🕲              |  |  |
| Call Center Administradora    | Call Center Administradora           | Call Center Administradora  | Call Center Administradora    | Call Center Administradora    |  |  |
| Call Center Atendente         | Call Center Atendente                | Call Center Atendente       | Call Center Atendente         | Call Center Atendente         |  |  |
| Call Center CIOT              | Call Center CIOT                     | Call Center CIOT            | Call Center CIOT              | Call Center CIOT              |  |  |
| Call Center Gerente           | Call Center Gerente                  | Call Center Gerente         | Call Center Gerente           | Call Center Gerente           |  |  |
| 🔽 Call Center Líder de Equipe | 🔽 Call Center Líder de Equipe        | Call Center Líder de Equipe | 🔽 Call Center Líder de Equipe | 🔽 Call Center Líder de Equipe |  |  |
|                               |                                      |                             |                               |                               |  |  |
| Atualizar grupos              |                                      | 🔀 Fechar                    |                               |                               |  |  |

Selecione as permissões e clique em **Atualizar grupos.** O Administrador poderá copiar uma configuração para usar em outro *menu*, basta clicar em , abrir o menu que deseja colar a configuração e clicar em .

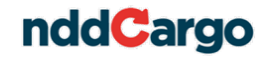

Para voltar à visão ao modo normal, basta clicar em an parte superior direita da tela.